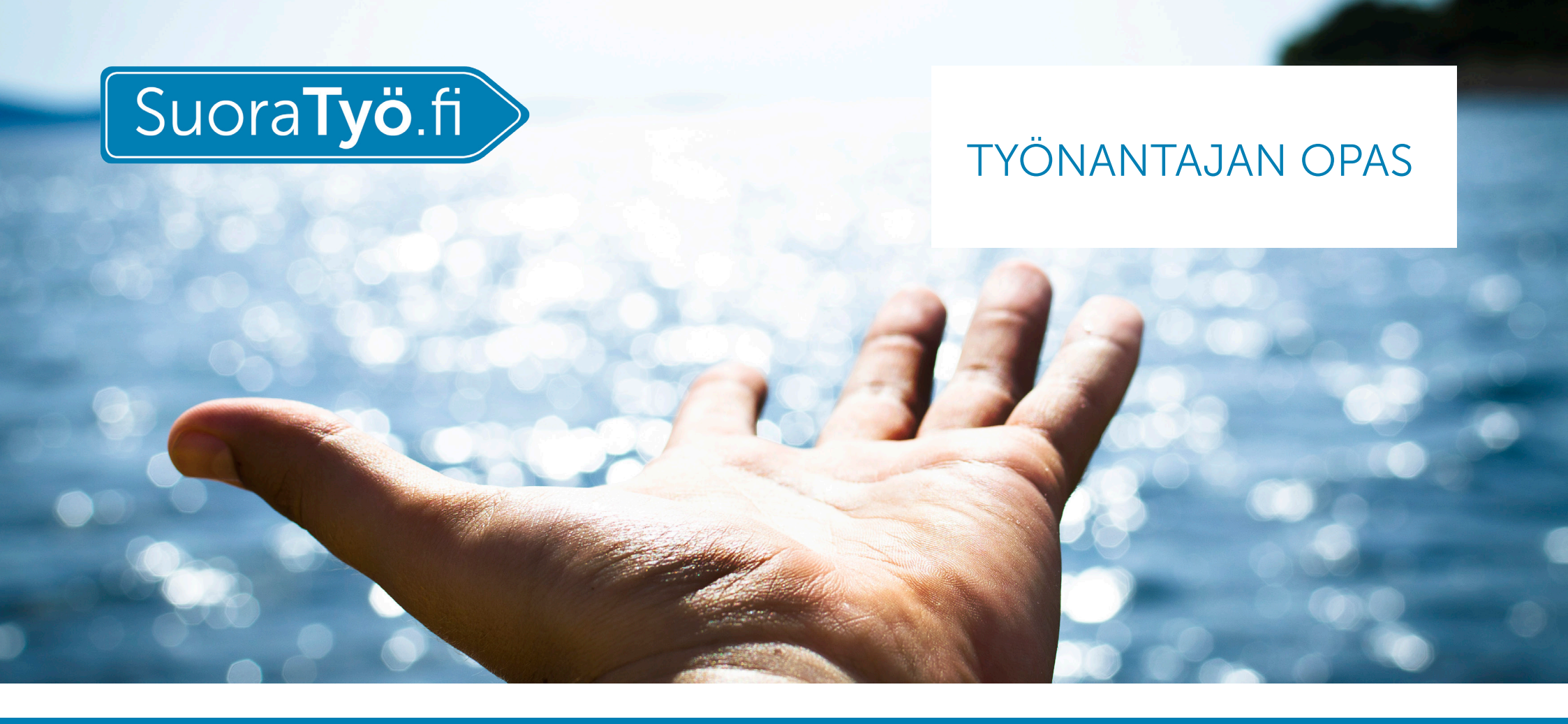

SuoraTyö.fi-palvelun käyttöönotto ja työtuntien hyväksyminen

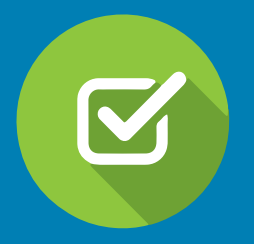

# Hei!

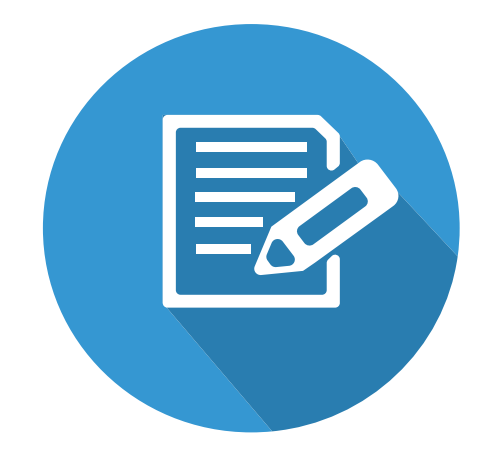

Tervetuloa SuoraTyö.fi-palvelun käyttäjäksi.

Työnantajana käyt hyväksymässä henkilökohtaisen avustajasi työtunnit, jotka työntekijäsi on syöttänyt palveluun. Vaihtoehtoisesti voit myös työnantajana kirjata työntekijäsi työtunnit itse ja hyväksyä ne.

Kunnassasi käytetään SuoraTyö.fi-palvelua henkilökohtaisten avustajien palkanmaksuun. SuoraTyö.fi-palvelu tekee työajan seurannan helpoksi sekä nopeuttaa palkanmaksun käsittelyä.

SuoraTyö.fi-palvelun avulla kaikista lakisääteisistä työnantajan velvoitteista, kuten vakuutuksista ja ilmoituksista, huolehditaan automaattisesti.

Helposti ja turvallisesti!

# **SISÄLTÖ**

| REKISTERÖITYMINEN          | 4   |
|----------------------------|-----|
| TUNNISTAUTUMINEN           | 8   |
| TYÖAJANSEURANTA            | .10 |
| TUNTISEURANTA              | .12 |
| TUNTIEN SYÖTTÄMINEN        |     |
| TYÖAJANSEURANTAAN          | 13  |
| TUNTIEN SYÖTTÖ             | 14  |
| PALKKAJAKSON TOIMINNOT     | 20  |
| PALKKAJAKSON VAHVISTAMINEN | 22  |
| PALKKAERITTELY             | 24  |

## REKISTERÖITYMINEN

**1.** Saat sähköpostiisi viestin rekisteröityä palveluun, kun kuntasi on lisännyt sinut työnantajaksi.

Klikkaa sähköpostiviestissä linkkiä <u>Ota SuoraTyö.fi-palvelu käyttöön.</u>

**2.** Sinulle avautuu selainikkunaan näkymä **Valitse salasana**.

Luo itsellesi salasana, jolla haluat jatkossa kirjautua palveluun.

Klikkaa nappia Aseta salasana.

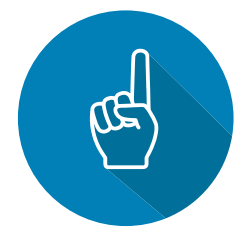

| Rekisteröidy | ja ota palvelu | käyttöön |
|--------------|----------------|----------|
|--------------|----------------|----------|

Helppokäyttöinen ja turvallinen palvelu on nopea ottaa käyttöön. Ennen palvelun käyttöönottoa rekisteröidy käyttäjäksi, jonka jälkeen voit joko käydä hyväksymässä työtunnit tai vaihtoehtoisesti syöttää tiedot itse. Tämän jälkeen kuntasi palkanlaskenta käy kuittaamassa työtunnit palkanmaksuun.

Pääset rekisteröitymään SuoraTyö.fi-palveluun täältä:

Ota SuoraTyö.fi-palvelu käyttöön

#### Työnantajan pikaopas

Pikaohjeen palvelun käytöstä löydät tämän sähköpostin liitteenä.

Työnantajan oppaassa on vaihe vaiheelta ohjeistettu, kuinka rekisteröidyt SuoraTyö.fi-palveluun ja käyt hyväksymässä tai syöttämässä työntekijäsi työtunnit palvelun työajan seurantaan. Tarvittaessa voit kysyä neuvoa kuntasi henkilökohtaisen avun palkanlaskennasta.

| valitse       | salasana     |  |  |
|---------------|--------------|--|--|
| Salasana      |              |  |  |
|               |              |  |  |
| Syötä salasar | na uudelleen |  |  |
|               |              |  |  |
|               |              |  |  |
|               |              |  |  |

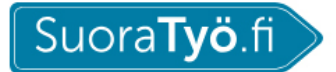

Työn teettäjälle Työn tekijälle SuoraTyö ~

Hinnasto Kysyttyä

Blogi Ota yhteyttä

i 🔒 🔒 Kirjaudu

**3.** Kun kirjaudut palveluun seuraavan kerran, siirry osoitteeseen https://www.suoratyo.fi/.

Suosittelemamme selaimet ovat **Google Chrome** ja **Mozilla Firefox**. Virallisesti tuemme kahta uusinta versiota.

4. Klikkaa sivun oikeassa yläkulmassa nappia
Kirjaudu. Kirjaudu palveluun käyttämälläsi
\*sähköpostiosoitteella, sekä salasanalla, jonka loit edellisellä kerralla. Klikkaa nappia Kirjaudu sisään.

Huom. Tähän kirjoittamasi \*sähköpostiosoitteen on oltava sama kuin se, jonka kunnan palkanlaskija on lisännyt palvelun henkilötietoihisi.

Olethan tarvittaessa yhteydessä kunnan henkilökohtaisen avun palkanlaskentaan.

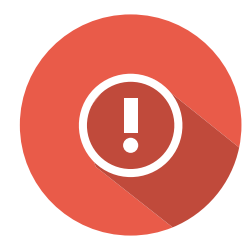

| Kirjaudu sisään<br>Tarvitsetko SuoraTyö-tilin? <u>Luo ilmainen tili</u> |
|-------------------------------------------------------------------------|
| Sähköposti *                                                            |
|                                                                         |
| Salasana                                                                |
| Kirjaudu sisään                                                         |
| Unohditko salasanasi?                                                   |

**5.** Mikäli käy niin, että jatkossa unohdat salasanasi, voit vaihtaa salasanan linkistä **Unohditko salasanasi?** 

(kts. kuva alla)

| Kirjaudu sisään<br>Tarvitsetko SuoraTyö-tilin? <u>Luo ilmainen tili</u> |  |
|-------------------------------------------------------------------------|--|
| Sähköposti                                                              |  |
| 1                                                                       |  |
| Salasana                                                                |  |
|                                                                         |  |
|                                                                         |  |
| Kirjaudu sisään                                                         |  |
| Unohditko salasanasi?                                                   |  |

**6.** Ohjeet salasanan vaihtamiseen lähetetään palvelussa käyttämääsi sähköpostiosoitteeseen, kun klikkaat nappia **Lähetä**.

Mene sähköpostiisi ja seuraa ohjeita, niin pääset luomaan itsellesi nopeasti uuden salasanan.

### Salasanan vaihto

Kirjoita palveluun rekisteröimäsi sähköpostiosoite alla olevaan kenttään. Jatko-ohjeet salasanan vaihtamiseksi lähetetään sähköpostiisi.

Sähköpostiosoitteesi

Lähetä

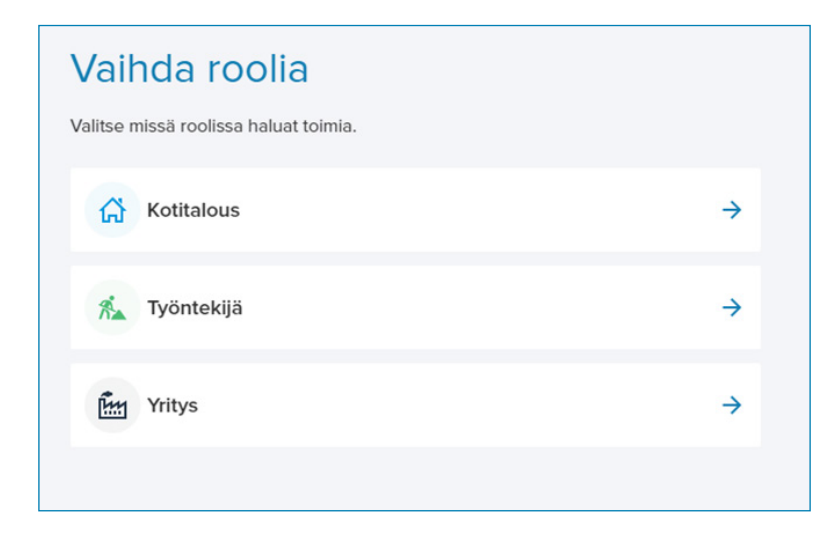

**7.** Kun olet kirjautunut palveluun, Valitse aina jatkossa rooliksi **Kotitalous**.

Huom. Ensimmäisellä kerralla kirjautuessasi palveluun sinun tulee vielä tunnistautua käyttäjäksi verkkopankkitunnuksilla.

Tämän jälkeen pääset hyväksymään työntekijäsi työtunnit tai vaihtoehtoisesti kirjaamaan työtunnit itse työajanseurantaan.

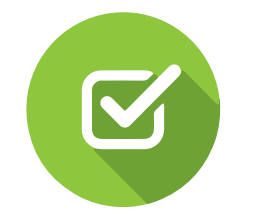

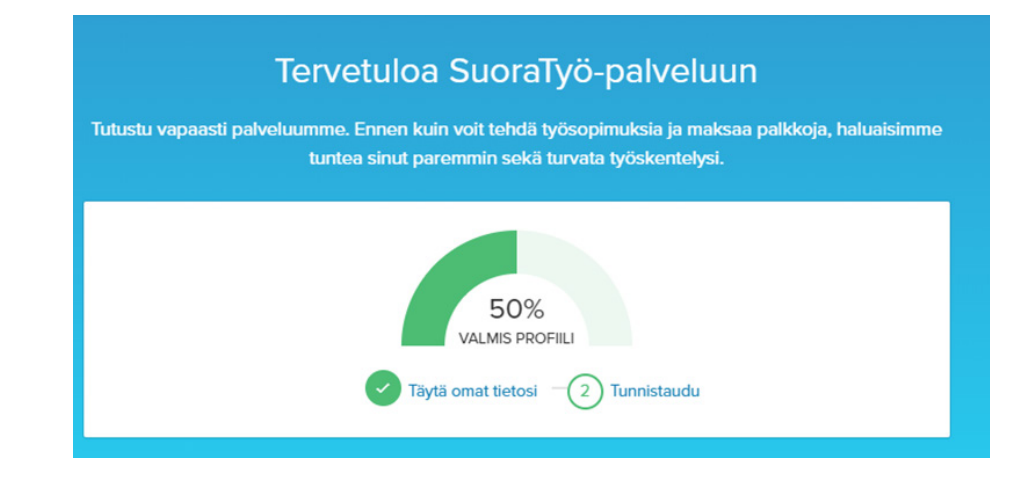

**8.** Omat tietosi ovat siirtyneet palveluun sähköpostiosoitteen perusteella.

Seuraavaksi tunnistaudu palveluun verkkopankkitunnuksilla.

Klikkaa 2 Tunnistaudu ja valitse pankkisi.

## **TUNNISTAUTUMINEN**

🚹 Tunnistetiedot ovat voimassa kolme kuukautta tunnistuspäivästä lukien. Tunnistaudu tarvittaessa uudelleen.

Hyvä asiakkaamme, varmistaaksemme asioinnin turvallisuuden pyydämme sinua tunnistautumaan pankkimaailmastakin tutulla Tupas-tunnisteella. Tunnistautumalla hyväksyt käyttöehdot, sekä valtuutat SuoraTyön hoitamaan lakisääteiset velvoitteet puolestasi toimiessasi työnantajana. Työntekijänä toimiessasi mm. näet sinulle maksetut palka. Tunnistautuminen tapahtuu verkkopankkitunnuksilla. Kun henkilöllisyytesi on varmistettu, sinut ohjataan automaattisesti takaisin SuoraTyö.fi-palveluun.

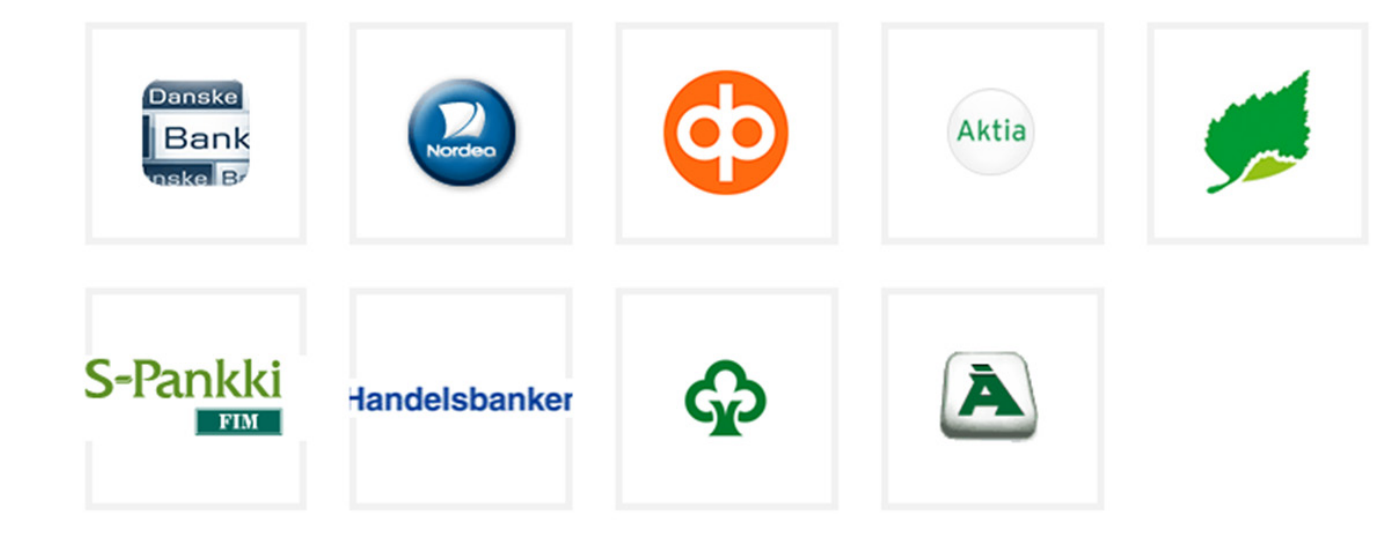

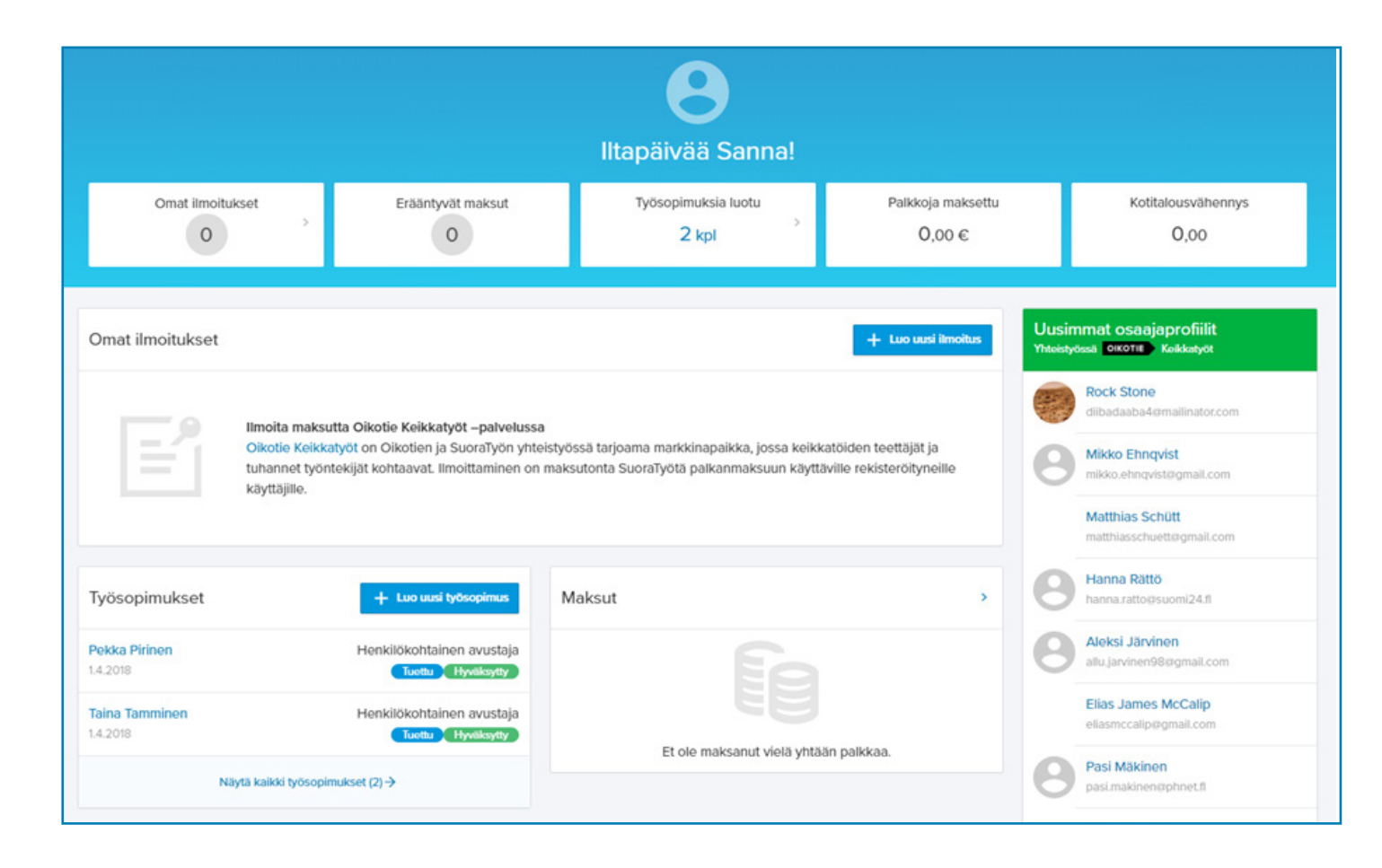

Tunnistautumisen jälkeen pääset tarkastelemaan työsopimuksia ja hyväksymään työntekijöiden kirjaamia tunteja.

## TYÖAJANSEURANTA

| ÿösopimukset                 | Siirtyvä työsopimus           |
|------------------------------|-------------------------------|
| Q Etsi Hae                   |                               |
| TYÖNTEKLIÄ                   | VERSIOT TILA                  |
| Pokka Pirinen<br>01.04.2018  | 1 Hyvalsytty 🕥 Työajanseurant |
| Taina Tamminen<br>01.04.2018 | 1 Hyvalsytty 🕥 Työajanseurant |

Pääset tarkastelemaan työntekijän työajanseurantaa klikkaamalla ensin Työsopimukset, jonka jälkeen Työajanseuranta.

| önseuranta                                                                 |                      |                                             | 🛛 Pikaohje         |
|----------------------------------------------------------------------------|----------------------|---------------------------------------------|--------------------|
| yöntekijä                                                                  | Palkkajaksot (3 kpl) | Et ole vielä vahvistanut tätä palkkajaksoa. |                    |
| Taina Tamminen 01.04.2018 💌                                                | 01.04 30.04.2018     | Palkkajakson toiminnot                      | •                  |
| /erokortin tiedot                                                          | e 01.06 30.06.2018   | Työntekijä on vahvistanut                   | tämän palkkajaksor |
| yyppi. B miden tulorajan mukaan, voimaantulopaiva. 1.4.2018<br>pid:433899) | • 01.05 31.05.2018   | Siinv tvö                                   | sopimukseen        |
|                                                                            | • 01.04 30.04.2018   |                                             |                    |

Palkkajaksot tulevat näkyviin klikkaamalla Palkkajaksot.

Työntekijä on kirjannut ja vahvistanut huhtikuun palkkakauden, jolloin pallon väri näkyy keltaisena.

Jos pallon väri näkyy **harmaana**, yöntekijä on saattanut syöttää tunteja, mutta ei ole vahvistanut palkkajaksoa.

Tarkista työntekijältä, onko hän syöttänyt tarvittavat kirjaukset.

Mikäli kirjaat työtunnit työntekijäsi puolesta, katso ohjeet sivulta 13 alkaen.

## **TUNTISEURANTA**

Kalenterinäkymässä pääset tarkastelemaan työntekijän syöttämiä ja vahvistamia tunteja. Tässä vaiheessa voit tehdä tarvittavat muutokset, katso seuraava sivu, Tuntien syöttäminen työajanseurantaan, s. 12.) Vaihtoehtoisesti voit syöttää tunnit työntekijäsi puolesta. Katso sivu 13.

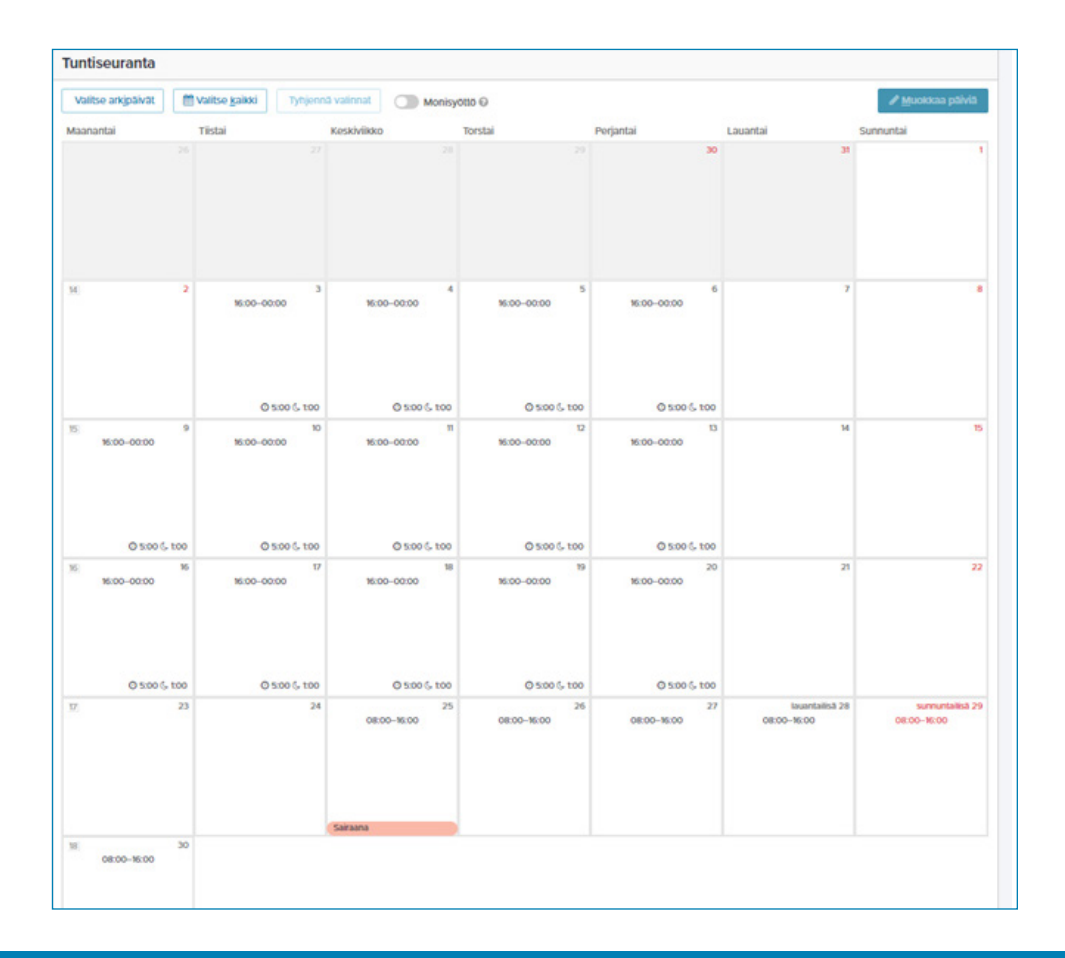

## TUNTIEN SYÖTTÄMINEN TYÖAJANSEURANTAAN

| Työnantaja                                                                        |                                                           |                                              | Palkkajaksot (2 kpl)             |                 | 1 Tätä palkkajaksoa ei | ole vielä vahvistettu.          |                     |
|-----------------------------------------------------------------------------------|-----------------------------------------------------------|----------------------------------------------|----------------------------------|-----------------|------------------------|---------------------------------|---------------------|
| Sanna Santanen O                                                                  | 1.04.2018                                                 |                                              | 01.04 30.04.2018                 |                 | •                      | Vahvista                        |                     |
| Verokortin tiedot<br>Tyyppi: B Yhden tulo<br>(pid:422899)                         | orajan mukaan, voimaai                                    | ntulopäivä: 1.4.2018, e                      | • 01.05 31.05.2018               |                 |                        |                                 |                     |
| (pid.455655)                                                                      |                                                           |                                              | © 01.04 30.04.2018               |                 |                        | Siirry työsopimuks              | seen                |
| alkkajakson h                                                                     | uomautukset                                               |                                              |                                  |                 |                        |                                 |                     |
|                                                                                   |                                                           |                                              |                                  |                 |                        |                                 |                     |
| Kirjoita tähän palkkaj                                                            | jaksoon liittyvä komme                                    | ntti                                         |                                  |                 |                        | Те                              | illenna             |
| Kirjoita tähän palkkaj                                                            | jaksoon liittyvä komme                                    | ntti                                         |                                  |                 |                        | Та                              | illenna             |
| Kirjoita tähän palkkaj<br><b>Tuntiseuranta</b>                                    | jaksoon liittyvä komme                                    | ntti                                         |                                  |                 |                        | Te                              | allenna             |
| Kirjoita tähän palkkaj<br><b>Funtiseuranta</b><br>Valitse arkjpäivät              | jaksoon liittyvä komme<br>Ualitse <u>k</u> aikki          | ntti<br>Tyhjennä valinnat                    | Monisyöttö 😡                     |                 |                        | Ta<br>₽ <u>M</u> uokka          | allenna<br>1a päivi |
| Kirjoita tähän palkkaj<br><b>Tuntiseuranta</b><br>Valitse arkjpäivät<br>Maanantai | jaksoon liittyvä komme<br>Walitse kaikki<br>Tiistai       | ntti<br>Tyhjennä valinnat<br>Keskiviik       | Monisyöttö @<br>ko Torstai       | Perjantai       | Lauantai               | ™uokka<br>Sunnuntai             | allenna<br>Ia päivi |
| Kirjoita tähän palkkaj<br><b>Funtiseuranta</b><br>Valitse arkjpäivät<br>Maanantai | jaksoon liittyvä komme<br>Valitse kaikki<br>Tiistai<br>26 | ntti<br>Tyhjennä valinnat<br>Keskiviik<br>27 | Monisyöttö @<br>ko Torstai       | Perjantai<br>29 | Lauantai<br>30         | Te<br>Muokka<br>Sunnuntai<br>31 | allenna<br>1a päivi |
| Kirjoita tähän palkkaj<br>Funtiseuranta<br>Valitse arkjpäivät<br>Maanantai        | jaksoon liittyvä komme<br>Valitse kaikki<br>Tiistai<br>26 | ntti Tyhjennä valinnat Keskiviik 27          | Monisyöttö Ø<br>ko Torstai<br>28 | Perjantai<br>29 | Lauantai<br>30         | Tr<br>Muokka<br>Sunnuntai<br>31 | allenna<br>1a päivi |
| Kirjoita tähän palkkaj<br>Funtiseuranta<br>Valitse arkipäivät<br>Maanantai        | jaksoon liittyvä komme<br>Valitse kaikki<br>Tiistai<br>26 | ntti Tyhjennä valinnat Koskiviik 27          | Monisyöttö @<br>ko Torstai       | Perjantai<br>29 | Lauantai<br>30         | Te<br>Muokia<br>Sunnutai<br>31  | allenna<br>1a päivi |

Palkkajaksot tulevat näkyviin klikkaamalla Palkkajaksot.

Tuntien syöttäminen työntekijän puolesta: Valitse palkkajakso, jolle haluat syöttää tunteja (alin käsittelemätön). Huom. Palkkajakson pallon väri on harmaa, kun sitä ei ole vahvistettu. Vahvistetun jakson väri muuttuu työnantajan/työnantajan edustajan vahvistuksen jälkeen vihreäksi. (Keltainen palkkajaksomerkintä taas on työntekijän vahvistama.) Palkkajaksot ovat valikossa aikajärjestyksessä uusin ylimpänä.

## **TUNTIEN SYÖTTÖ**

| Tuntiseuranta      |                        |                   |              |                |    |                 |          | Syötä työaika ×                                                                                                    |
|--------------------|------------------------|-------------------|--------------|----------------|----|-----------------|----------|----------------------------------------------------------------------------------------------------|
| Valitse arkįpäivät | Valitse <u>k</u> aikki | Tyhjennä valinnat | Monisyöttö Ø |                |    | <i> </i>        | a päiviä | (1) 1 päivä valittuna<br>≮ Edellinen päivä 3.4.2018 Seuraava päivä >                                                                                         |
| Maanantai          | Tiistai                | Koskiviikko<br>27 | 20           | Pegantai<br>29 | 30 | Sunnuntai<br>31 | 1        | Selite puuttuu. Ota yhteyttä kuntaasi.<br>08 : 00 → 16 :<br>04<br>★ Lisää uusi rivi                                                                          |
| 54                 | 2                      | 3                 | 4            | 5              | 6  | 7               | 8        | Kommentti (ei pakoliinen)  Lomapäivä  Lomapäivä  Komapäivä                                                                                                   |
| 5                  | 9                      | 10                | π            | 12             | 13 | 14              | 15       | <ul> <li>Sairaana</li> <li>Tapaturma</li> <li>Äitiys- tai isyysvapaa</li> <li>Lomautus</li> <li>Opintovapaa</li> <li>Muu työssäolon veroinen aika</li> </ul> |
| 16                 | 16                     | 7                 | 15           | 10             | 20 | 21              | 22       | Tilapäinen hoitovapaa  Tallenna ja sulje Tallenna ja sulje Tallenna ja sulje                                                                                 |

Kun klikkaat haluamaasi **päivää**, pääset kirjaamaan tunnit oikealle tulevaan ikkunaan. Työaika merkitaan muodossa hh:mm-hh:mm (esimerkiksi 08:00-16:00)

08:00-16:00

3

Kun klikkaat **Tallenna ja sulje**, työvuoro tulee näkyville kalenteriin. Voit myös valita **Tallenna ja seuraava**, jolloin pääset suoraan täyttämään seuraavan päivän tunteja.

| luntiseuranta               |                          |                   |              |           |          |                         |           |
|-----------------------------|--------------------------|-------------------|--------------|-----------|----------|-------------------------|-----------|
| Valitse ark <u>i</u> päivät | 🛗 Valitse <u>k</u> aikki | Tyhjennä valinnat | Monisyöttö 😡 |           |          | <i>∎</i> <u>M</u> uokka | aa päiviä |
| Maanantai                   | Tiistai                  | Keskiviikko       | Torstai      | Perjantai | Lauantai | Sunnuntai               |           |
|                             |                          |                   |              |           | 30       | 31                      | 1         |

#### Monisyöttö-toiminto

Voit halutessasi käyttää monisyöttö – toimintoa, mikäli sinulla on usealle päivälle täysin samanlainen kirjaus.

Toiminto löytyy tuntiseurannan yläosasta ja väri on sininen sen ollessa aktiivisena. Voit halutessasi valita kaikki arkipäivät (**valitse arkipäivät**), **tai** kaikki kalenterin päivät (**valitse kaikki**), ja lisätä työvuorot valituille päiville yhdellä kirjauksella.

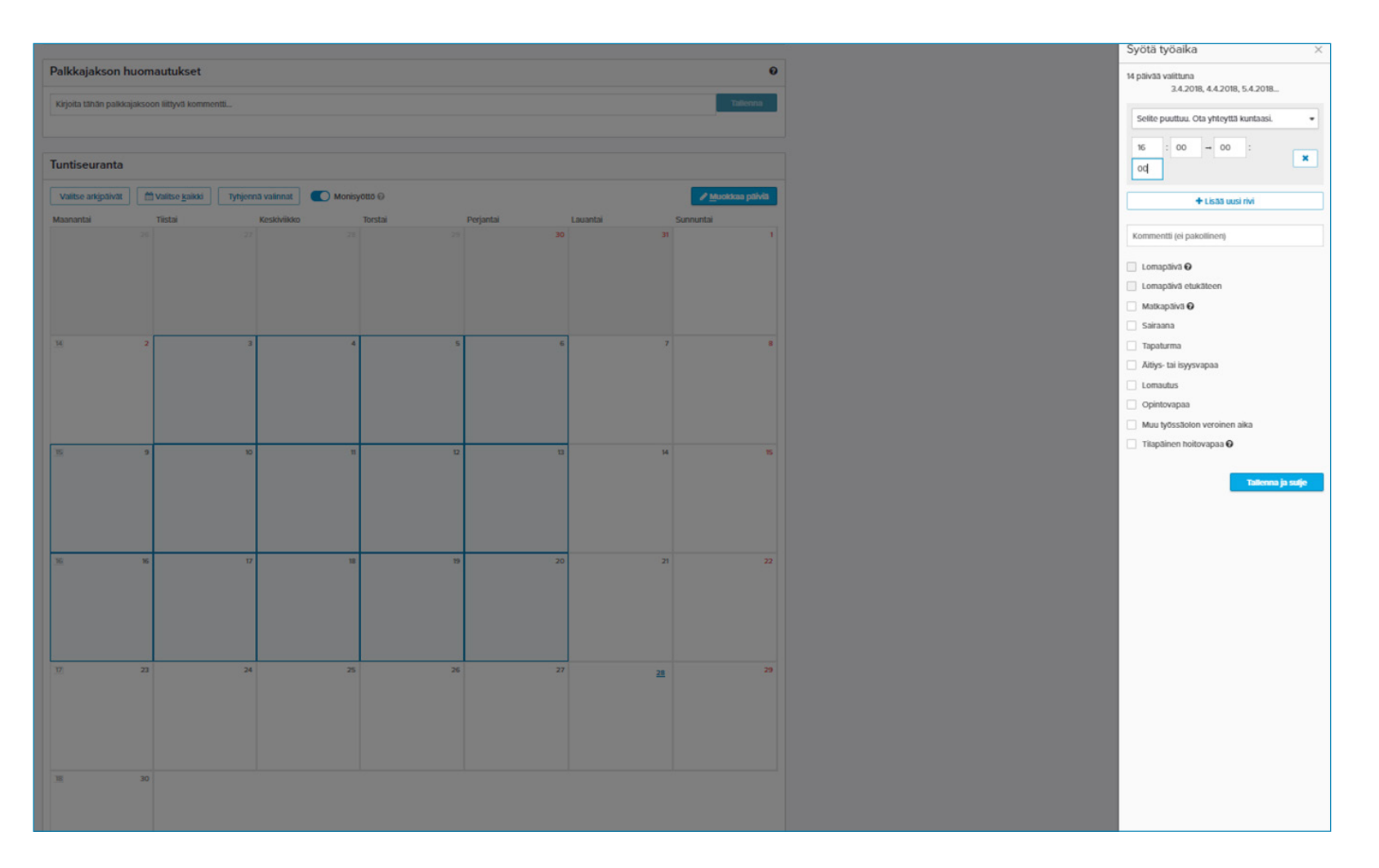

HUOM. Monisyötön ollessa aktiivisena voit valita klikkaamalla yksitellen haluamasi päivät, ja tehdä kirjauksen jokaiseen päivään yhdellä kertaa.

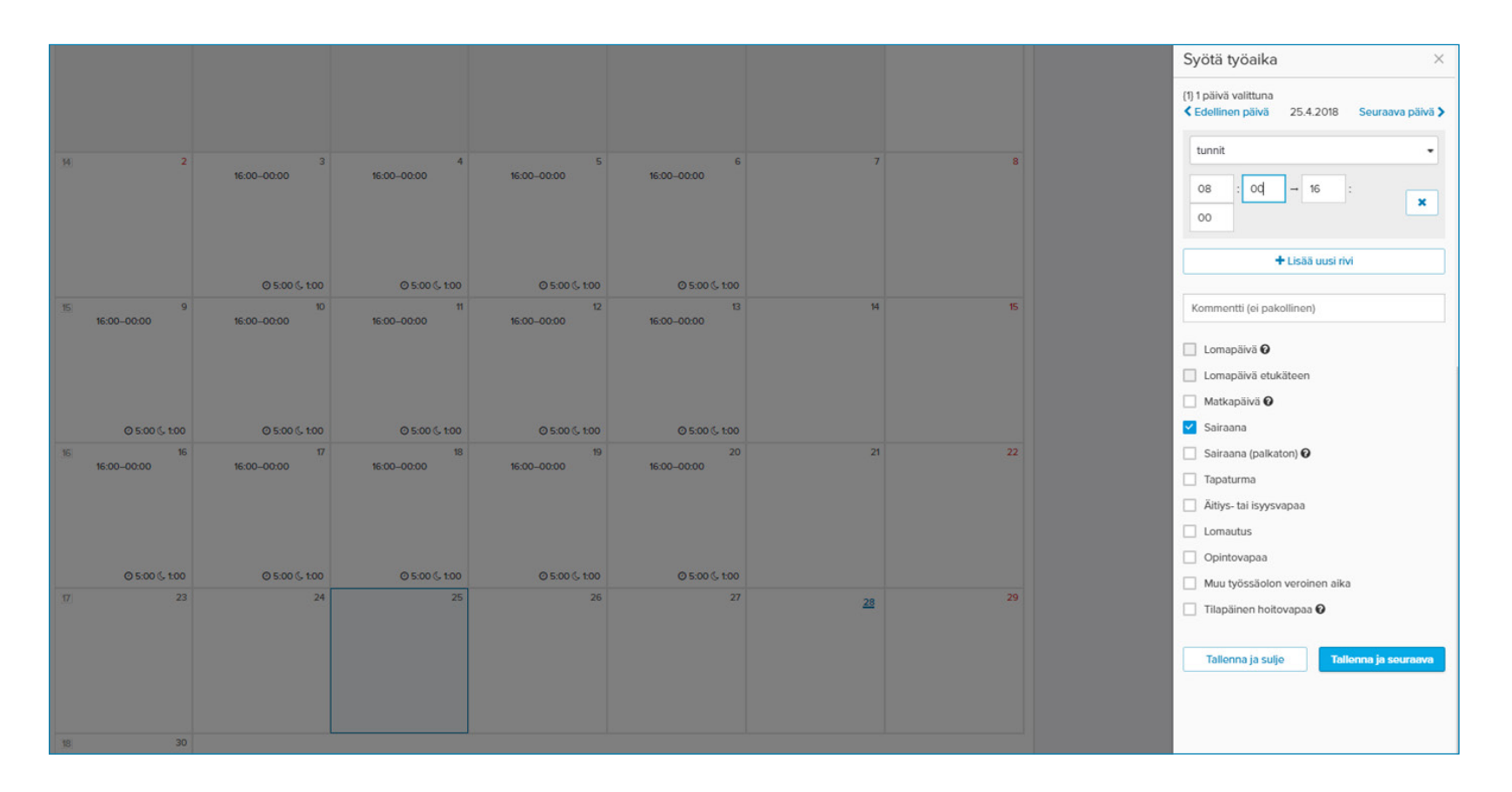

#### Lisät

Ohjelma laskee automaattisesti mahdolliset lisät. Esimerkiksi ilta- ja yölisiä ei tarvitse merkitä erikseen. Kalenterissa näkyvät merkatut työvuorot ja lisiin oikeuttavat tunnit.

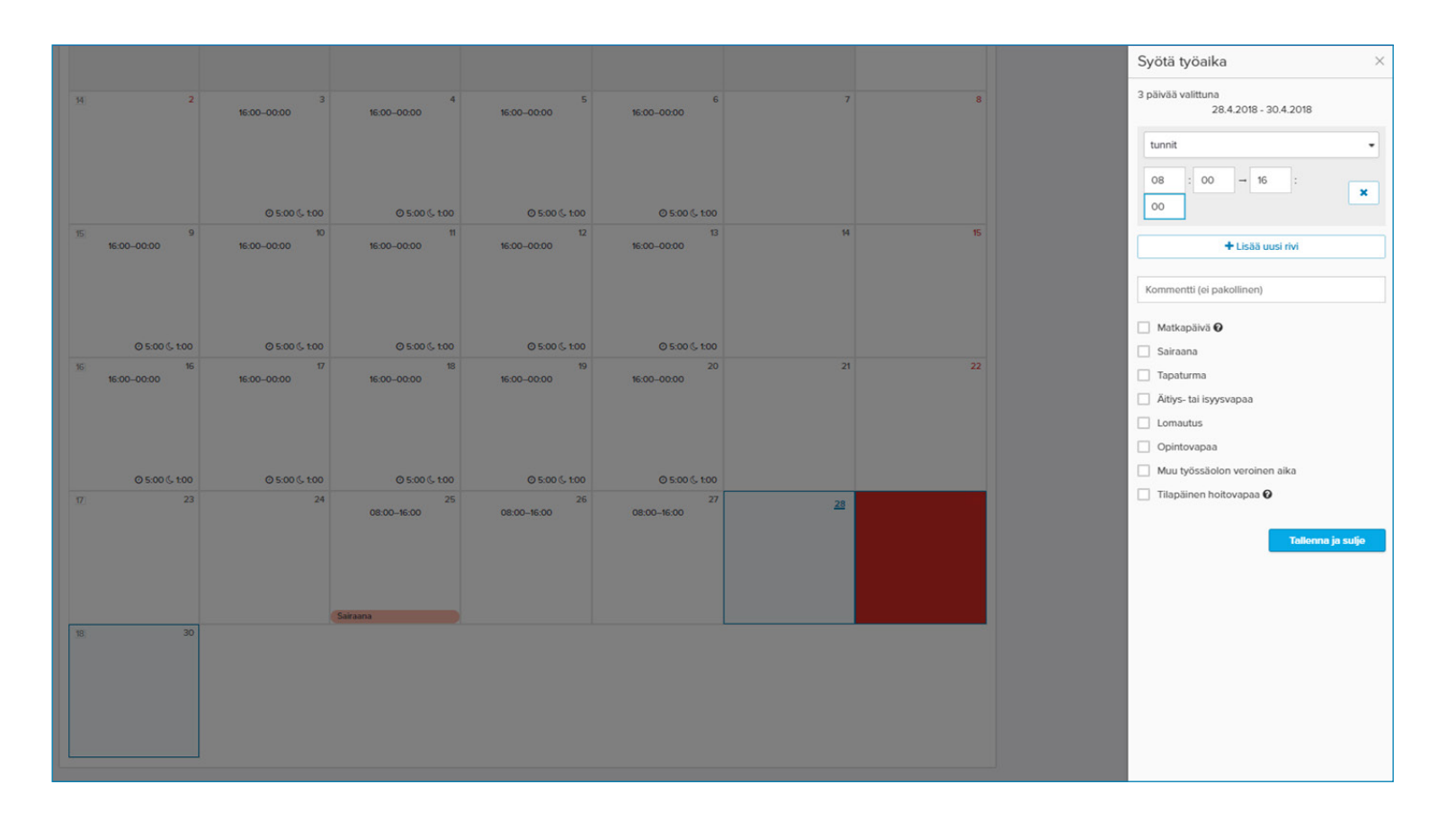

#### Sairausloma

Jos työntekijä on ollut **sairauslomalla** ja hoitanut siihen liittyvän ilmoitusvelvollisuuden, merkataan sairauspäivä kirjaamalla suunnitellun työvuoron alkamis- ja loppumisaika, sekä lisätään ruksi kohtaan **sairaana. Tilapäistä hoitovapaata** käytetään hoidettaessa sairasta lasta kotona.

-merkin takana tarkempi ohje. Kalenterissa näkyy erillinen merkintä sairauspäivästä. Kuvassa ollaan lisäämässä kolmelle päivälle samaa työvuoroa.

| lauantailisä 28 | sunnuntailisä 29 |
|-----------------|------------------|
| 08:00-16:00     | 08:00–16:00      |
|                 |                  |
|                 |                  |
|                 |                  |
|                 |                  |
|                 |                  |
|                 |                  |
|                 |                  |

#### Lomapäivät

Jos työntekijä pitää ansaittuja vuosilomapäiviä, kirjataan ne ruksaamalla halutuille päiville **lomapäivä**. Lomapäivät vähentävät lomapäiväsaldoa. Pääsääntöisesti lomaa kuluttuvia päiviä ovat arkipäivät ja lauantait (ohjelma antaa kirjata lomapäiviä vain lomaa kuluttaville päiville).

## PALKKAJAKSON TOIMINNOT

Kun palkkajakson kirjaukset ovat kunnossa, palkkajakso vahvistetaan palkkajakson toiminnoista.

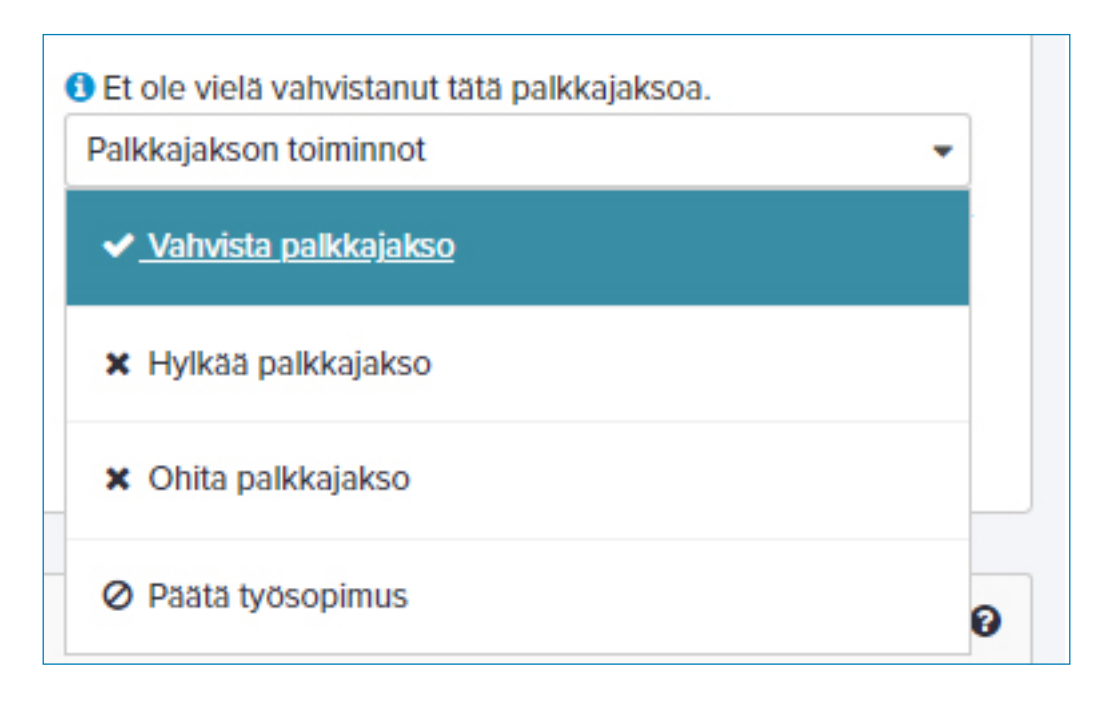

#### Palkkajakson hylkääminen

Halutessasi voit ohjeistaa työntekijää korjaaman itse tuntien kirjausta:

Valitse palkkajakson toiminnoista Hylkää palkkajakso, jolloin se palautuu työntekijälle korjattavaksi ja uudelleen vahvistettavaksi.

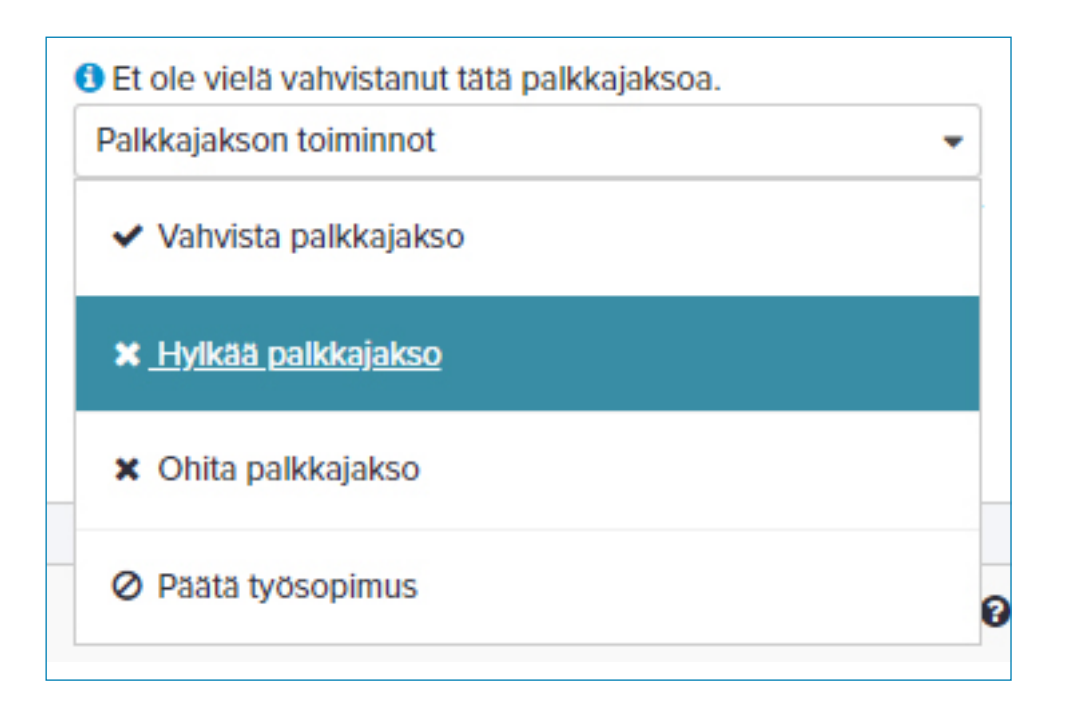

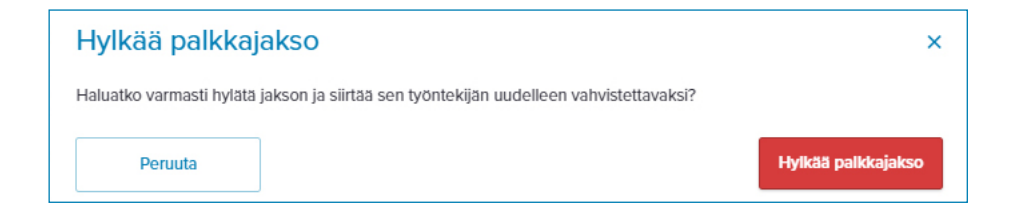

## PALKKAJAKSON VAHVISTAMINEN

| Palkkalaji                                              | Määrä  | à-hinta | Summa      |
|---------------------------------------------------------|--------|---------|------------|
| Arkipyhäkorvaus                                         | 8,00   | 10,40 € | 83,20 €    |
| Tuntityöpalkka                                          | 152,00 | 10,40 € | 1 580,80 € |
| Yölisä (30,00 %)                                        | 14,00  | 3,12 €  | 43,68 €    |
| Iltalisä (15,00 %)                                      | 70,00  | 1,56 €  | 109,20 €   |
| Lauantailisä (20,00 %)                                  | 8,00   | 2,08 €  | 16,64 €    |
| Sunnuntailisä (100,00 %)                                | 8,00   | 10,40 € | 83,20 €    |
| Sairausajan palkka (Alle kuukausi työsopimusta 50%)     | 8,0000 | 5,20 €  | 41,60 €    |
| Yhteensä                                                |        |         | 1958,32€   |
| Haluatko varmasti vahvistaa palkkajakson palkanmaksuun? |        |         |            |
| Peruuta                                                 |        | Va      | hvista     |

Palveluun avautuu ikkuna, jossa näkyy palkkatapahtumat riveittäin. Klikkaa Vahvista.

| Palkkajaksot (3 kpl)     |   |
|--------------------------|---|
| 01.04 30.04.2018         | • |
| • 01.06 30.06.2018       |   |
| • 01.05 31.05.2018       |   |
| <u> 01.04 30.04.2018</u> |   |

Vahvistamisen jälkeen palkkajakson pallon väri muuttuu vihreäksi.

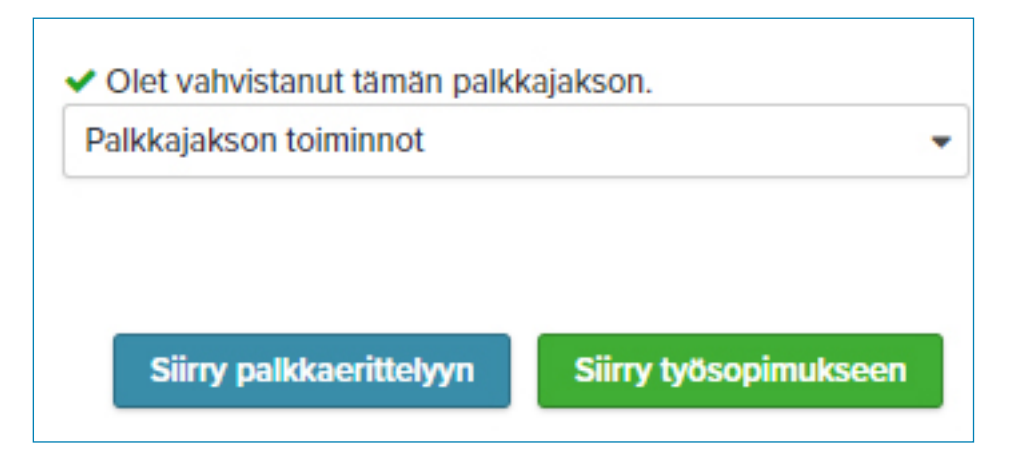

Vahvistettu palkkajakso valittuna pääset katsomaan työntekijän palkkaerittelyä klikkaamalla **Siirry palkkaerittelyyn**.

| Palkkaerittely                            |                                                                                                 |
|-------------------------------------------|-------------------------------------------------------------------------------------------------|
|                                           | 🖨 Tulosta palkkaerittely 🛛 🖨 Tulosta työnantajan maksuerittely 🗋 Tulosta tuntiraportti jaksolle |
| > Työntekijän palkkaerittely (1 503,01 €) |                                                                                                 |
| > Työnantajan maksuerittely (-2 387,69 €) |                                                                                                 |
|                                           |                                                                                                 |

**HUOM.** Kaikissa kysymyksissä olethan yhteydessä kunnan henkilökohtaisen avun palkanlaskentaan.

Seuraavalla sivulla on tilaa yhteystiedoille.

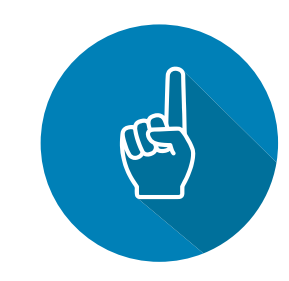

## YHTEYSTIEDOT

| Kunta:            |  |
|-------------------|--|
| Nimi:             |  |
| Puhelinnumero:    |  |
| Sähköpostiosoite: |  |
| Nimi:             |  |
| Puhelinnumero:    |  |
| Sähköpostiosoite: |  |
| Nimi:             |  |

Puhelinnumero:\_\_\_\_\_

Sähköpostiosoite:\_\_\_\_\_

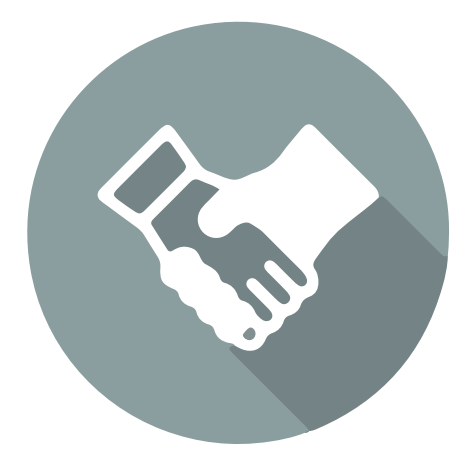

## Helpoin tapa tehdä ja teettää työtä.

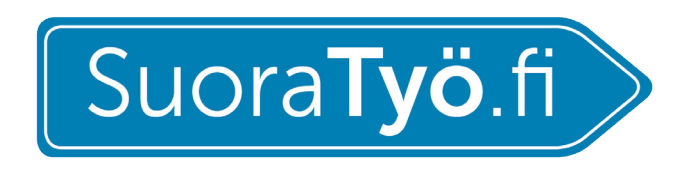

Kasarmintie 15, 90130 Oulu info@suoratyo.fi